# Sun<sup>™</sup> StorEdge<sup>™</sup> LibAgent 2.0 Installation and User's Guide

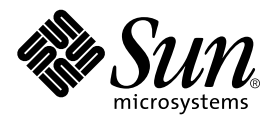

THE NETWORK IS THE COMPUTER™

 Sun Microsystems, Inc.

 901 San Antonio Road

 Palo Alto, CA 94303-4900 USA

 650 960-1300
 Fax 650 969-9131

Part No. 805-5055-11 November 1998, Revision A

Send comments about this document to: docfeedback@sun.com

Copyright 1998 Sun Microsystems, Inc., 901 San Antonio Road • Palo Alto, CA 94303 USA. All rights reserved.

This product or document is protected by copyright and distributed under licenses restricting its use, copying, distribution, and decompilation. No part of this product or document may be reproduced in any form by any means without prior written authorization of Sun and its licensors, if any. Third-party software, including font technology, is copyrighted and licensed from Sun suppliers.

Parts of the product may be derived from Berkeley BSD systems, licensed from the University of California. UNIX is a registered trademark in the U.S. and other countries, exclusively licensed through X/Open Company, Ltd.

Sun, Sun Microsystems, the Sun logo, AnswerBook, Java, the Java Coffee Cup, Solaris, Solstice Enterprise Agents, Solstice Site Manager, Sun StorEdge, SunNet Manager, Ultra, and Ultra Enterprise are trademarks, registered trademarks, or service marks of Sun Microsystems, Inc. in the U.S. and other countries. All SPARC trademarks are used under license and are trademarks or registered trademarks of SPARC International, Inc. in the U.S. and other countries. Products bearing SPARC trademarks are based upon an architecture developed by Sun Microsystems, Inc.

The OPEN LOOK and Sun<sup>™</sup> Graphical User Interface was developed by Sun Microsystems, Inc. for its users and licensees. Sun acknowledges the pioneering efforts of Xerox in researching and developing the concept of visual or graphical user interfaces for the computer industry. Sun holds a non-exclusive license from Xerox to the Xerox Graphical User Interface, which license also covers Sun's licensees who implement OPEN LOOK GUIs and otherwise comply with Sun's written license agreements.

**RESTRICTED RIGHTS**: Use, duplication, or disclosure by the U.S. Government is subject to restrictions of FAR 52.227-14(g)(2)(6/87) and FAR 52.227-19(6/87), or DFAR 252.227-7015(b)(6/95) and DFAR 227.7202-3(a).

DOCUMENTATION IS PROVIDED "AS IS" AND ALL EXPRESS OR IMPLIED CONDITIONS, REPRESENTATIONS AND WARRANTIES, INCLUDING ANY IMPLIED WARRANTY OF MERCHANTABILITY, FITNESS FOR A PARTICULAR PURPOSE OR NON-INFRINGEMENT, ARE DISCLAIMED, EXCEPT TO THE EXTENT THAT SUCH DISCLAIMERS ARE HELD TO BE LEGALLY INVALID.

Copyright 1998 Sun Microsystems, Inc., 901 San Antonio Road • Palo Alto, CA 94303 États-Unis. Tous droits réservés.

Ce produit ou document est protégé par un copyright et distribué avec des licences qui en restreignent l'utilisation, la copie, la distribution, et la décompilation. Aucune partie de ce produit ou document ne peut être reproduite sous aucune forme, par quelque moyen que ce soit, sans l'autorisation préalable et écrite de Sun et de ses bailleurs de licence, s'il y en a. Le logiciel détenu par des tiers, et qui comprend la technologie relative aux polices de caractères, est protégé par un copyright et licencié par des fournisseurs de Sun.

Des parties de ce produit pourront être dérivées des systèmes Berkeley BSD licenciés par l'Université de Californie. UNIX est une marque déposée aux États-Unis et dans d'autres pays et licenciée exclusivement par X/Open Company, Ltd.

Sun, Sun Microsystems, le logo Sun, AnswerBook, Java, le logo Jave Coffee Cup, Solaris, Solstice Enterprise Agents, Solstice Site Manager, Sun StorEdge, SunNet Manager, Ultra, et Ultra Enterprise sont des marques de fabrique ou des marques déposées, ou marques de service, de Sun Microsystems, Inc. aux États-Unis et dans d'autres pays. Toutes les marques SPARC sont utilisées sous licence et sont des marques de fabrique ou des marques déposées de SPARC International, Inc. aux États-Unis et dans d'autres pays. Les produits portant les marques SPARC sont basés sur une architecture développée par Sun Microsystems, Inc.

L'interface d'utilisation graphique OPEN LOOK et Sun™ a été développée par Sun Microsystems, Inc. pour ses utilisateurs et licenciés. Sun reconnaît les efforts de pionniers de Xerox pour la recherche et le développement du concept des interfaces d'utilisation visuelle ou graphique pour l'industrie de l'informatique. Sun détient une licence non exclusive de Xerox sur l'interface d'utilisation graphique Xerox, cette licence couvrant également les licenciés de Sun qui mettent en place l'interface d'utilisation graphique OPEN LOOK et qui en outre se conforment aux licences écrites de Sun.

CETTE PUBLICATION EST FOURNIE "EN L'ÉTAT" ET AUCUNE GARANTIE, EXPRESSE OU IMPLICITE, N'EST ACCORDÉE, Y COMPRIS DES GARANTIES CONCERNANT LA VALEUR MARCHANDE, L'APTITUDE DE LA PUBLICATION À RÉPONDRE À UNE UTILISATION PARTICULIÈRE, OU LE FAIT QU'ELLE NE SOIT PAS CONTREFAISANTE DE PRODUIT DE TIERS. CE DENI DE GARANTIE NE S'APPLIQUERAIT PAS, DANS LA MÉSURE OU IL SERAIT TENU JURIDIQUEMENT NUL ET NON AVENU.

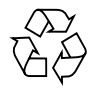

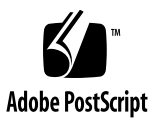

### Contents

#### Preface v

#### 1. Overview 1

LibAgent Architecture 2 LibAgent Management Information Base 3 SNMP Traps 4

#### 2. Installing Sun StorEdge LibAgent 7

Installation Requirements 8

Supported Libraries 8

Sun Hardware Systems 8

**Operating Environment** 9

Disk Space 9

Memory 9

CD-ROM Drive 9

Preparing to Install LibAgent 9

Removing Existing SEA Software 10

- ▼ To Remove the SEA Software (Solaris 2.6) 10
- ▼ To Remove the SEA Software (Solaris 2.5.1) 11
- ▼ To Attach the Library 12

▼ To Mount the CD-ROM 13

Installing LibAgent 14

How the LibMON CD-ROM Is Organized 14

- ▼ To Install the LibAgent Packages 16
- ▼ To Configure SEA Manually 21

Removing LibAgent 22

▼ To Remove the LibAgent Packages 22

#### 3. Using Sun StorEdge LibAgent 25

Starting and Stopping LibAgent 25

- ▼ To Start the SEA and LibAgent Processes 26
- ▼ To Stop the SEA and LibAgent Processes 27

Configuring LibAgent 28

- ▼ To Add or Remove a Library 28
- ▼ To Change the LibAgent Poll Interval 29
- ▼ To Change the SNMP Network Manager 30

Integrating LibAgent With Solstice Site Manager 31

- ▼ To Stop the Solstice Site Manager Daemon for Solaris 31
- ▼ To Export the SNMP Subagent 32
- ▼ To Perform SNMP Gets 33
- ▼ To Perform SNMP Sets 34
- ▼ To Configure SNMP Trap Generation 35

#### 4. Troubleshooting 37

Common Questions 37

Error Messages 40

Glossary 43

Index 45

## Preface

The Sun StorEdge LibAgent 2.0 Installation and User's Guide describes how to install and use the Sun<sup>™</sup> StorEdge<sup>™</sup> LibAgent 2.0 Simple Network Management Protocol (SNMP) agent software.

For information about installing and using the Sun<sup>™</sup> StorEdge<sup>™</sup> LibMON<sup>™</sup> 2.0 software, included on the LibMON CD-ROM, refer to the *Sun StorEdge LibMON 2.0 Installation and User's Guide*.

# What is LibAgent?

LibAgent is an SNMP subagent. When installed on a host system to which a library is attached, LibAgent enables you to monitor significant library events through a network management program such as Solstice<sup>™</sup> Site Manager<sup>™</sup>.

# Who Should Use This Book

The Sun StorEdge LibAgent 2.0 Installation and User's Guide is intended for experienced computer users who are familiar with the Sun<sup>™</sup> Solaris<sup>™</sup> operating environment and SNMP.

## How This Book Is Organized

Chapter 1 provides an overview of LibAgent, including an explanation of the Management Information Base (MIB).

Chapter 2 lists the installation requirements for LibAgent and provides procedures for installing the software.

Chapter 3 describes how to start and stop the LibAgent and how to integrate it with the Solstice Site Manager.

Chapter 4 lists some common problems or errors you may encounter while using LibAgent and provides suggestions for resolving them.

This book concludes with a glossary and an index.

# Using UNIX Commands

This document may not contain information on basic  $\text{UNIX}^{\circledast}$  commands and procedures such as shutting down the system, booting the system, and configuring devices.

See one or more of the following for this information:

- Solaris 2.x Handbook for SMCC Peripherals
- AnswerBook<sup>™</sup> online documentation for the Solaris 2.*x* software environment
- Other software documentation that you received with your system

# **Typographic Conventions**

| IABLE P-1 | Typographic Conventions |  |
|-----------|-------------------------|--|
|           |                         |  |

----

The state like Commentations

| Typeface or<br>Symbol | Meaning                                                                         | Examples                                                                                                    |
|-----------------------|---------------------------------------------------------------------------------|----------------------------------------------------------------------------------------------------|
| AaBbCc123             | The names of commands, files,<br>and directories; on-screen<br>computer output. | Edit your .login file.<br>Use 1s –a to list all files.<br>% You have mail.                                                  |
| AaBbCc123             | What you type, when<br>contrasted with on-screen<br>computer output.            | % <b>su</b><br>Password:                                                                                                    |
| AaBbCc123             | Book titles, new words or terms, words to be emphasized.                        | Read Chapter 6 in the <i>User's Guide.</i><br>These are called <i>class</i> options.<br>You <i>must</i> be root to do this. |
|                       | Command-line variable; replace with a real name or value.                       | To delete a file, type rm <i>filename</i> .                                                                                 |

# **Shell Prompts**

| Shell                                 | Prompt        |
|---------------------------------------|---------------|
| C shell                               | machine_name% |
| C shell superuser                     | machine_name# |
| Bourne shell and Korn shell           | \$            |
| Bourne shell and Korn shell superuser | #             |

# **Related Documentation**

 TABLE P-3
 Related Documentation

| Application  | Title                                                 | Part Number |
|--------------|-------------------------------------------------------|-------------|
| Installation | Sun StorEdge LibMON 2.0 and Sun StorEdge LibAgent 2.0 | 804-6142-xx |
| Installation | Sun StorEdge LibMON 2.0 Installation and User's Guide | 805-5045-xx |
| Installation | Sun StorEdge LibMON 2.0 Release Notes                 | 805-5065-xx |
| Installation | Sun StorEdge LibAgent 2.0 Release Notes               | 805-5103-xx |

# **Online Documentation**

An online version of this guide is provided on the LibMON CD-ROM, in the following directory:

/cdrom/sun\_libmon\_2\_0/Docs/LibAgent/locale/

where:

- *cdrom* is the system path name of the CD-ROM drive
- *locale* is the directory that corresponds to the language you wish to use: English (en\_US) or Japanese (ja\_JP).

The guide is in HTML format and can be viewed using your Internet browser.

# Sun Welcomes Your Comments

We are interested in improving our documentation and welcome your comments and suggestions. You can email your comments to us at:

docfeedback@sun.com

Please include the part number of your document in the subject line of your email message.

CHAPTER 1

### Overview

This chapter provides an overview of the LibAgent software and the Management Information Base (MIB).

- LibAgent Architecture—page 2
- LibAgent Management Information Base—page 3
- SNMP Traps—page 4

# LibAgent Architecture

LibAgent is a Simple Network Management Protocol (SNMP) subagent. It communicates with the SNMP Network Manager through the Solstice Enterprise Agents (SEA) master agent. The SEA technology provides a master/subagent framework, which allows LibAgent to run on a server with other SNMP subagents.

LibAgent processes get/set requests for the library and generates SNMP traps when it detects an unusual library event. These traps are sent to the SEA master agent, which forwards them to the SNMP Network Manager via the SNMP trap daemon.

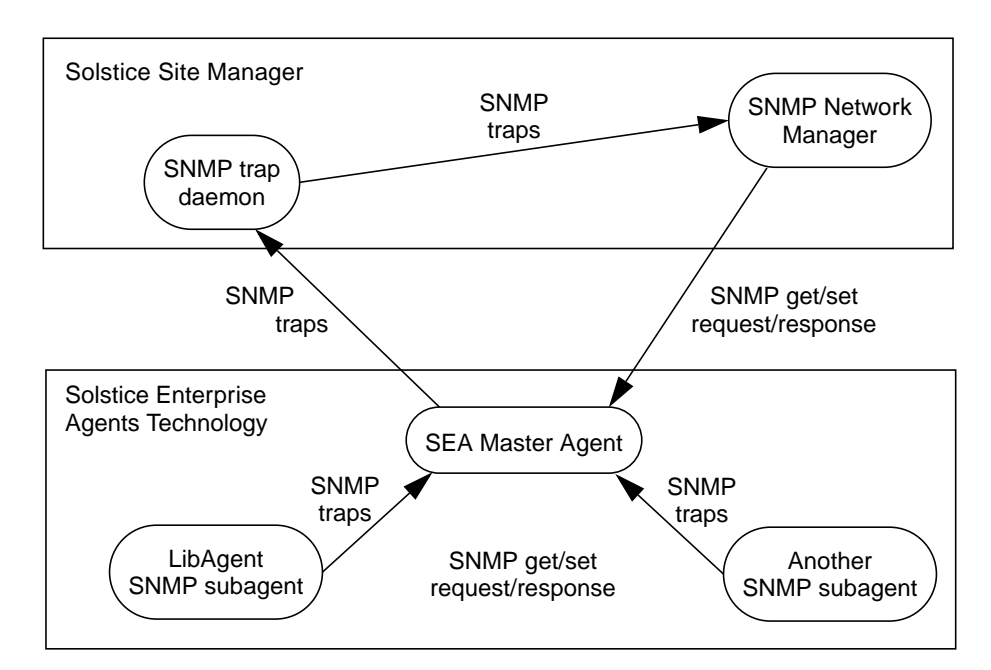

FIGURE 1-1 LibAgent Architecture

# LibAgent Management Information Base

The MIB information for each library is maintained in the table "slTable." Each row in this table manages information for one storage library. You can assign a name and location to each library to simplify library identification when SNMP traps are received by the SNMP network manager.

The following table describes the variables that LibAgent maintains for each managed library and lists the MIB variable name and read/write permission for each variable. The MIB Variable slDeviceName is set for each storage library when LibAgent starts, based on the information in the device configuration file for LibAgent.

| MIB Variable Name | Description                                                                                                    | Read/Write<br>Permission |
|-------------------|----------------------------------------------------------------------------------------------------|--------------------------|
| slDeviceName      | The system device name for the tape library medium changer (robot).                                                           | Read only                |
| slAssignedName    | The logical name for the tape library.                                                                                        | Read/write               |
| slLocation        | The physical location of the library.                                                                                         | Read/write               |
| slVendorId        | The vendor ID. This value is set automatically as the result of a SCSI inquiry command.                                       | Read only                |
| slProdId          | The product ID. This value is set automatically as the result of a SCSI inquiry command.                                      | Read only                |
| slProdRev         | The firmware revision. This value is set automatically as the result of a SCSI inquiry command.                               | Read only                |
| slState           | Indicates whether the library is available or unavailable.                                                                    | Read only                |
| slTrapType        | Indicates the type of the trap sent last. If no trap has<br>been sent since the subagent was started, the value is<br>notrap. | Read only                |
| slTrapDescr       | A description of the reason for the last trap sent.                                                                           | Read only                |
| slSenseKey        | If available, a sense key associated with the last trap sent. If not available, the value is an empty string.                 | Read only                |
| slasc             | If available, a ASC value for the last trap sent. If not available, the value is an empty string.                             | Read only                |
| slascQ            | If available, a ASCQ value for the last trap sent. If no available, the value is an empty string.                             | Read only                |

TABLE 1-1 Library Information

# **SNMP** Traps

The following table describes the enterprise-specific traps LibAgent can generate.

| TABLE 1-2 SNMP | Enterprise-S | pecific | Traps |
|----------------|--------------|---------|-------|
|----------------|--------------|---------|-------|

| Specific<br>Trap Type | Severity    | Description                                                                                                    |
|-----------------------|-------------|----------------------------------------------------------------------------------------------------|
| 1                     | Information | A check condition was detected that provides information about the library.                                        |
| 2                     | Warning     | A check condition was detected that provides information about the library that could indicate a problem.          |
| 3                     | Failure     | A check condition was detected that provides information about the library that could indicate a hardware failure. |
| 4                     | Available   | The library has returned to an available state.                                                                    |
| 5                     | Unavailable | A check condition was detected that caused the library to transition to an unavailable state.                      |

Each enterprise-specific trap generated by LibAgent has the ENTERPRISE value atlp.

For a description of each MIB variable in the MIB, refer to the MIB text file (atl.mib), located in the /opt/SUNWlagn/etc directory. LibAgent includes context information in each SNMP trap. If the library becomes unavailable, you can use the Solstice Site Manager Alarm Reports utility to access this information and determine the cause of the library failure.

You can enable or disable each trap independently using the variables described in the following table.

| MIB Variable Name   | Description                                                                                                    | Default<br>Value | Read/Write<br>Permission | Controls<br>Specific<br>Trap Type |
|---------------------|----------------------------------------------------------------------------------------------------|------------------|--------------------------|-----------------------------------|
| slInfoEnable        | Defines whether detected information traps are sent.                                                                                | Enabled          | Read/write               | 1                                 |
| slWarnEnable        | Defines whether detected warning traps are sent.                                                                                    | Enabled          | Read/write               | 2                                 |
| slFailEnable        | Defines whether detected failure traps are sent.                                                                                    | Enabled          | Read/write               | 3                                 |
| slAvailableEnable   | Defines whether detected<br>library-available state-<br>change traps are sent.                                                      | Enabled          | Read/write               | 4                                 |
| slUnavailableEnable | Defines whether detected<br>library-unavailable state-<br>change traps are sent.                                                    | Enabled          | Read/write               | 5                                 |
| slRepeatTrapEnable  | Defines whether duplicate<br>information, warning and<br>failure traps are sent when<br>a trap condition is detected<br>repeatedly. | Enabled          | Read/write               | N/A                               |

 TABLE 1-3
 SNMP Trap Enable Variables

# Installing Sun StorEdge LibAgent

This chapter provides instructions for installing the LibAgent packages from the LibMON CD-ROM, including the Solstice Enterprise Agents (SEA) package.

- Installation Requirements—page 8
- Preparing to Install LibAgent—page 9
- Installing LibAgent—page 14
- Removing LibAgent—page 22

Once you install the packages, you need to integrate LibAgent with your network management program. This guide provides instructions for integrating LibAgent with Solstice Site Manager (see Chapter 3). If you are using another network management program, refer to the documentation provided with the program for information about integrating an SNMP agent.

# **Installation Requirements**

This section lists the requirements your system must meet before you can install and use LibAgent.

### **Supported Libraries**

LibAgent is designed to support the following tape libraries:

- Sun StorEdge L1000
- Sun StorEdge L1800
- Sun StorEdge L3500
- Sun StorEdge L140
- Sun StorEdge L400
- Sun StorEdge 4mm DDS-3 Autoloader

### Sun Hardware Systems

LibAgent is designed to run on the following Sun systems:

- SPARCcenter<sup>TM</sup> 2000E
- SPARCserver<sup>TM</sup> 5
- SPARCserver 10
- SPARCserver 20
- SPARCserver 1000E
- Sun Enterprise<sup>™</sup> 2
- Sun Enterprise 250
- Sun Enterprise 450
- Sun Enterprise 3000
- Sun Enterprise 3500
- Sun Enterprise 4000
- Sun Enterprise 4500
- Sun Enterprise 5000
- Sun Enterprise 5500
- Sun Enterprise 6000
- Sun Enterprise 6500
- Sun Enterprise 10000

### **Operating Environment**

LibAgent must be run in the Solaris 2.5.1 or 2.6 operating environment.

### **Disk Space**

The following table lists the disk space required to install the LibAgent package and related software.

 TABLE 2-1
 Disk Space Requirements

| Software Component                                                    | Space Required | Location           |
|-----------------------------------------------------------------------|----------------|--------------------|
| LibAgent                                                              | 14 MB          | /opt/SUNWlagn      |
| Solstice <sup>™</sup> Enterprise<br>Agents <sup>™</sup> , Version 1.1 | 5 MB           | various partitions |

### Memory

You should have at least 64 MB of RAM on the system where LibAgent is installed.

### **CD-ROM** Drive

To install LibAgent, you need a CD-ROM drive connected to your system or to another system on the same network.

# Preparing to Install LibAgent

Before installing LibAgent, you must perform the following procedures.

- Removing Existing SEA Software—page 10
- To Attach the Library—page 12
- To Mount the CD-ROM—page 13

### **Removing Existing SEA Software**

To use LibAgent, you must install Version 1.0.2 of the SEA software on the server where LibAgent is installed. If you have an existing version of SEA software on your system, you must remove it before installing the LibAgent packages.

Perform the procedures in this section if:

- You are using the Solaris 2.6 operating environment. SEA software is distributed with Solaris 2.6. See "To Remove the SEA Software (Solaris 2.6)" on page 10.
- If you are using the Solaris 2.5.1 operating environment and have installed SEA software. See "To Remove the SEA Software (Solaris 2.5.1)" on page 11.

#### ▼ To Remove the SEA Software (Solaris 2.6)

**Note** – This section explains how to remove the existing SEA software if you are using the Solaris 2.6 operating environment. If you are using the Solaris 2.5.1 operating environment, see "To Remove the SEA Software (Solaris 2.5.1)" on page 11.

- 1. If you are not currently using SEA, proceed to step 3.
- 2. If you are currently using SEA, copy your configuration files to an alternate directory (not an SEA subdirectory) before removing the SEA package.

The configuration files are:

- /etc/snmp/conf/enterprises.oid
- /etc/snmp/conf/snmpdx.acl

In addition, copy any customized SEA files to the alternate directory.

3. Become root on the server where you plan to install LibAgent.

```
% su root
password:
#
```

#### 4. Shut down the SEA processes:

```
# /etc/init.d/init.snmpdx stop
# /etc/init.d/init.dmi stop
```

- 5. Remove the SEA packages:
  - # pkgrm SUNWmibii
  - # pkgrm SUNWsadmi
  - # pkgrm SUNWsasnm
  - # pkgrm SUNWsnmpd
  - # pkgrm SUNWsasdk

**Note** – Depending on your configuration, one or more of these packages may not be on your system.

#### ▼ To Remove the SEA Software (Solaris 2.5.1)

**Note** – This section explains how to remove the existing SEA software if you are using the Solaris 2.5.1 operating environment. If you are using the Solaris 2.6 operating environment, see "To Remove the SEA Software (Solaris 2.6)" on page 10.

**Note** – If you are using the Solaris 2.5.1 operating environment and have not installed SEA software, skip the procedures in this section and proceed to "To Attach the Library" on page 12.

- 1. If you are not currently using SEA, proceed to step 3.
- 2. If you are currently using SEA, copy your configuration files to an alternate directory (not an SEA subdirectory) before removing the SEA package.

The configuration files are:

- /etc/snmp/conf/enterprises.oid
- /etc/snmp/conf/snmpdx.acl
- /etc/snmp/conf/snmpdx.rsrc
- /etc/snmp/conf/snmpdx.reg

In addition, copy any customized SEA files to the alternate directory.

3. Become root on the server where you plan to install LibAgent.

```
% su root
password:
#
```

4. Shut down the SEA processes:

```
# /etc/init.d/init.snmpdx stop
# /etc/init.d/init.dmi stop
```

5. Remove the SEA packages:

```
# pkgrm SUNWsacom
# pkgrm SUNWmibii
# pkgrm SUNWsadmi
# pkgrm SUNWsasnm
# pkgrm SUNWsnmpd
# pkgrm SUNWsasdk
```

**Note** – Depending on your configuration, one or more of these packages may not be on your system.

### ▼ To Attach the Library

Before you install LibAgent, make sure the tape library or libraries you want to monitor are physically attached to the system. Physically attached means:

- The library is connected to the server by a properly terminated SCSI bus.
- The library is online.
- The library system device (for example, /dev/snmppt0) has been created.
- The tape drives within the library are online.
- The tape drive devices (for example, /dev/rmt/0) have been created.

For information about these procedures, refer to the *Installation Guide* provided with the library.

### ▼ To Mount the CD-ROM

**Note** – If you are installing LibAgent from a local CD-ROM drive, there is no need to mount the CD-ROM; it is mounted automatically by the volume management software when you insert it into the CD-ROM drive.

If you are installing LibAgent from a CD-ROM drive attached to a remote system, you must mount the remote CD-ROM on your local system.

1. Insert the LibMON CD-ROM into the CD-ROM drive on the remote system.

The volume management software on the remote system mounts the CD-ROM automatically.

2. At the remote system as root, share the CD-ROM drive:

```
remote# share -F nfs -o -ro,anon=0 -d "CD-ROM directory" \
/cdrom/sun_libmon_2_0
```

This line assumes you do not want to restrict access to certain groups. If you want to restrict access, refer to the Solaris share (1M) main page for further information.

3. Become root on the server where you plan to install LibAgent:

```
% su root
password:
#
```

4. Create the /cdrom/sun\_libmon\_2\_0 directory:

```
local% su root
Password: root-password
local# mkdir /cdrom/sun_libmon_2_0
```

5. Mount the CD-ROM:

```
local# mount remote host name:/cdrom/sun_libmon_2_0 \
/cdrom/sun_libmon_2_0
```

# Installing LibAgent

This section provides instructions for installing LibAgent.

LibAgent requires certain software patches to ensure optimum performance on your system. Patches are provided on the LibMON CD-ROM. For a list of required patches, see the *Sun StorEdge LibAgent 2.0 Release Notes*.

### How the LibMON CD-ROM Is Organized

The LibMON CD-ROM is divided into four second-level directories: Product, Tools, Docs, and Patches.

- The Product directory contains the installation files for LibAgent and LibMON. It is divided into two directories: LibAgent and LibMON. The LibAgent and LibMON directories are divided into subdirectories by language (see TABLE 2-2), then by operating environment.
- The Tools directory contains the Apache HTTP Server software package. The Apache HTTP Server package is used in conjunction with LibMON. It is not necessary to install this package to use LibAgent.
- The Docs directory contains the README files and online documentation for LibAgent and LibMON. The Docs directory is divided into subdirectories by language (see TABLE 2-2).
- The Patches directory contains patches required for the LibAgent product.

LibAgent is supported in both English and Japanese. The following table lists the location of the product and documentation files for each language.

| Language | Product files located in: | Online documentation files located in: |
|----------|---------------------------|----------------------------------------|
| English  | Product/LibAgent/en_US/   | Docs/LibAgent/en_US/                   |
| Japanese | Product/LibAgent/ja_JP/   | Docs/LibAgent/ja_JP/                   |

 TABLE 2-2
 Language Directories

The following illustration shows the organization of the CD-ROM using English  $(en_US/)$  as an example.

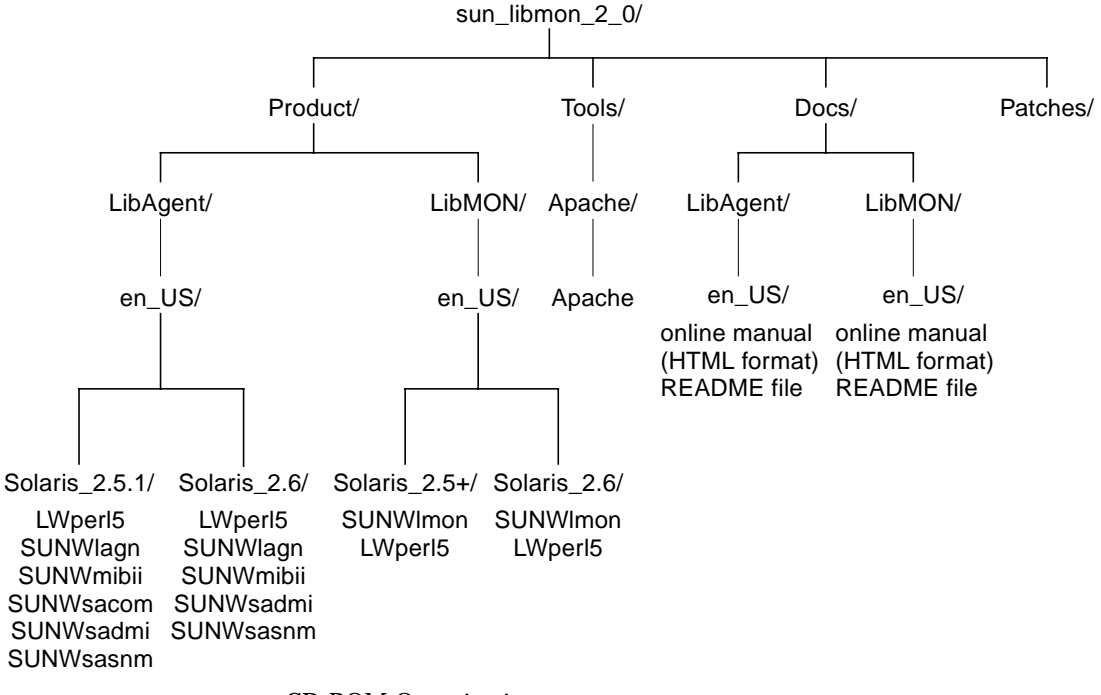

FIGURE 2-1 CD-ROM Organization

### ▼ To Install the LibAgent Packages

**Note** – LibAgent is supported in both English and Japanese. The CD-ROM is divided into subdirectories by product, locale for each language, and operating environment. To install a specific language, you must change directories to the desired locale and operating environment, and then run the pkgadd script from that directory.

- 1. Insert the LibMON CD-ROM into the CD-ROM drive.
- 2. Become root on the server where you plan to install LibAgent.

```
% su root
password:
#
```

3. Change to the installation directory on the CD-ROM:

# cd /cdrom/sun\_libmon\_2\_0/Product/LibAgent/locale/OS Version

where:

- *cdrom* is the system path name of the CD-ROM drive you are using to install the software
- *locale* is the directory that corresponds to the language you wish to install: English (en\_US) or Japanese (ja\_JP)
- OS Version is either Solaris\_2.5.1 (for Solaris 2.5.1) or Solaris\_2.6 (for Solaris 2.6)
- 4. Add the SUNWmibii package:

```
# pkgadd -d . SUNWmibii
```

The system starts the installation and displays the following prompt:

```
Do you want to continue with the installation of <SUNWmibii> [y,n,?]
```

#### 5. Type y and press Return.

When the installation is complete, the system displays the following prompt:

```
Installation of <SUNWmibii> was successful.
#
```

6. Add the SUNWsasnm package:

```
# pkgadd -d . SUNWsasnm
```

The system starts the installation and displays the following prompt:

```
Do you want to continue with the installation of <SUNWsasnm> [{\tt y},{\tt n}\,,?\,]
```

#### 7. Type y and press Return.

When the installation is complete, the system displays the following prompt:

```
Installation of <SUNWsasnm> was successful.
#
```

8. Add the SUNWsadmi package:

```
# pkgadd -d . SUNWsadmi
```

The system starts the installation and displays the following prompt:

```
Do you want to continue with the installation of <SUNWsadmi> [{\tt y},{\tt n},?]
```

#### 9. Type y and press Return.

When the installation is complete, the system displays the following prompt:

```
Installation of <SUNWsadmi> was successful.
#
```

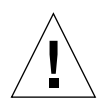

**Caution** – The SUNWsacom package is distributed with the Solaris 2.6 operating environment and does not need to be replaced. If you are using the Solaris 2.6 operating environment, do not perform steps 10 and 11. Instead, proceed directly to step 12.

10. If you are using Solaris 2.5.1, add the SEA SUNWsacom package:

```
# pkgadd -d . SUNWsacom
```

The system starts the installation and displays the following prompt:

```
Do you want to continue with the installation of <SUNWsacom> [y,n,?]
```

#### **11. Type** *Y* **and press Return.**

When the installation is complete, the system displays the following prompt:

```
Installation of <SUNWsacom> was successful.
#
```

12. Add the LWper15 package:

```
# pkgadd -d . LWper15
```

**Note** – If the LWper15 package is already installed, the system displays a message and does not reinstall the entire package.

When the installation is complete, the system displays the following prompt:

```
Installation of <LWperl5> was successful.
#
```

**Note** – The LWper15 package must be present in order for the SUNWlagn package to install correctly. Therefore, you must install the LWper15 package before installing the SUNWlagn package.

13. Add the SUNWlagn package:

# pkgadd -d . SUNWlagn

The system prompts you:

Input installation base directory (Default: /opt) [?,q]

#### 14. Press Return to accept the default directory.

The system prompts you:

```
Do you want to replace the SNMP Master Agent Configuration files (Default:yes) [y,n,?,q]
```

**Note** – If you are using other SEA subagents in addition to LibAgent, you may want to update the SEA configuration files manually rather than letting the SUNWlagn package update them automatically.

- 15. To update the SEA configuration files manually:
  - a. Type n and press Return.
  - b. Follow the prompts on the screen:
    - When you are prompted for information, accept the default setting.
    - When you are prompted for a yes or no response, select Yes.
  - c. Manually configure the SEA to work with LibAgent, referring to "To Configure SEA Manually" on page 21.
- 16. To replace the default SEA configuration files with configuration files that work with LibAgent:
  - a. Type y and press Return.

The system prompts you to enter the host name of your SNMP Manager.

b. Enter the host name of the node to which you want SNMP traps forwarded.

The system prompts you:

Do you want to install these as setuid/setgid files [y,n,?,q]

#### c. Type y and press Return.

The system prompts you:

Do you want to continue with the installation of <SUNWlagn> [y,n,?]

#### d. Type y and press Return.

When the installation is complete, the system displays the following prompt:

```
Installation of <SUNWlagn> was successful.
#
```

To verify the installation, you must integrate LibAgent with an SNMP network manager. "Using Sun StorEdge LibAgent" on page 25 describes how to integrate and use LibAgent with Sun Solstice Site Manager.

### ▼ To Configure SEA Manually

Updating the SEA configuration files manually ensures that the files will work both with LibAgent and with any other SEA subagents you are using. You must update the following files on the server where LibAgent is installed:

- /etc/snmp/conf/enterprises.oid
- /etc/snmp/conf/snmpdx.acl
- 1. Add the following line to the end of the enterprises.oid file:

```
"atlp" "1.3.6.1.4.1.2036"
```

2. Modify the trap structure in the snmpdx.acl file to include the following entries:

```
trap-community = SNMP-trap
hosts = snmp_mng_hostname
{
enterprise = "sun"
trap-num = 0, 1, 2-5, 6-16
}
{
enterprise = "atlp"
trap-num = 1-5
}
{
enterprise = "snmp"
trap-num = 0-5
}
```

where *snmp\_mng\_hostname* is the host name to which you want to forward SNMP traps.

# **Removing LibAgent**

This section provides instructions for removing LibAgent, if it becomes necessary to do so.

### ▼ To Remove the LibAgent Packages

1. Become root on the server where LibAgent is installed.

```
% su root
password:
#
```

#### 2. Stop LibAgent:

# /opt/SUNWlagn/STOP-LibAgent

3. Remove the SUNWlagn package:

```
# pkgrm SUNWlagn
```

The system prompts you:

Do you want to remove this package?

#### 4. Type y and press Return.

The system prompts you:

Do you want to continue with the removal of this package? [y,n,?,q]

#### 5. Type y and press Return.

The system displays the following prompt:

```
Removal of <SUNWlagn> was successful.
```

6. Remove the LWper15 package:

```
# pkgrm LWper15
```

**Caution** – If there are other packages installed that depend on the LWper15 package, the system displays a warning message listing the package dependencies. If you see this message, *do not* remove the LWper15 package. Type q to quit the pkgrm operation, then proceed to step 8.

The system prompts you:

Do you want to remove this package?

#### 7. Type y and press Return.

The system displays the following prompt:

Removal of <LWperl5> was successful.

8. To remove the SEA packages, see "Removing Existing SEA Software" on page 10.

# Using Sun StorEdge LibAgent

This chapter discusses the following topics:

- Starting and Stopping LibAgent—page 25
- Configuring LibAgent—page 28
- Integrating LibAgent With Solstice Site Manager—page 31

# Starting and Stopping LibAgent

This section describes how to start the Solstice Enterprise Agents (SEA) and LibAgent processes. During LibAgent installation, these processes were configured to start automatically at system startup and to stop automatically when the system is shut down.

**Note** – The procedures provided in this section assume that you selected the default installation options. These procedures may vary if you customized the installation.

### ▼ To Start the SEA and LibAgent Processes

1. Become root on the server where LibAgent is installed:

```
% su root
password:
#
```

#### 2. Start the SEA processes:

```
# /etc/init.d/init.snmpdx start
# /etc/init.d/init.dmi start
```

**Note** – When starting the LibAgent process, make sure no other applications are accessing the medium changer device for monitored storage libraries.

#### 3. Start the LibAgent process:

# /etc/init.d/init.snmpatld start

**Note** – You can also start the LibAgent process using the START-LibAgent file, which is located in the /opt/SUNWlagn directory.

### ▼ To Stop the SEA and LibAgent Processes

1. Become root on the server where LibAgent is installed:

```
% su root
password:
#
```

2. Stop the LibAgent process:

# /etc/init.d/init.snmpatld stop

**Note** – You can also stop the LibAgent process using the STOP-LibAgent file, which is located in the /opt/SUNWlagn directory.

3. Stop the SEA processes:

```
# /etc/init.d/init.dmi stop
```

# /etc/init.d/init.snmpdx stop

# **Configuring LibAgent**

You can configure LibAgent by:

- Adding or removing a library to be monitored
- Changing the poll interval
- Changing the SNMP Network Manager

### ▼ To Add or Remove a Library

LibAgent maintains a list of managed libraries in the /opt/SUNWlagn/etc/ device.config file. This file was created automatically when you installed LibAgent. It contains the medium changer device name for each library that was connected at that time. To add or remove a library, you must edit the device.config file.

**Note** – You must restart the LibAgent process to change the storage libraries being monitored by LibAgent.

1. Become root on the server where LibAgent is installed:

```
% su root
password:
#
```

2. Stop the LibAgent process:

# /opt/SUNWlagn/STOP-LibAgent

3. Identify the medium changer device name for each storage library connected to your server system:

# /opt/SUNWlagn/SCAN-DEVICES

This command runs a utility that lists all medium changers attached to the server. The command output lists the device name, product name, adapter, and SCSI ID for each device. 4. Edit the /opt/SUNWlagn/etc/device.config file so that each line names one medium changer device for a storage library being monitored.

The following is a sample device.config file, naming three tape libraries.

```
/dev/snmppt0
/dev/snmppt1
/dev/snmppt2
```

#### 5. Restart the LibAgent process:

```
# /opt/SUNWlagn/START-LibAgent
```

### ▼ To Change the LibAgent Poll Interval

The poll interval defines how often the LibAgent process queries monitored libraries to retrieve updated data and to check for events.

The default poll interval is 300 seconds (5 minutes). You can change this setting using the procedure in this section.

**Note** – Poll intervals of less than 2 minutes are not recommended, as small intervals may cause poll cycles to overlap, causing errors.

1. Become root on the server where LibAgent is installed:

```
% su root
password:
#
```

2. Stop the LibAgent process:

# /opt/SUNWlagn/STOP-LibAgent

- 3. Edit the file /opt/SUNWlagn/START-LibAgent and change the value for POLL\_INTERVAL to the new poll interval (in seconds).
- 4. Restart the LibAgent process:

```
# /opt/SUNWlagn/START-LibAgent
```

### ▼ To Change the SNMP Network Manager

To change the SNMP Network Manager to which SNMP traps are forwarded, you must change the SEA configuration files.

1. Become root on the server where LibAgent is installed:

```
%su root
password:
#
```

2. Stop the LibAgent and SEA processes:

```
# /opt/SUNWlagn/STOP-LibAgent
# /etc/init.d/init.snmpdx stop
```

- 3. Open the /etc/snmp/conf/snmpdx.acl file.
- **4.** Locate the line that defines the host to which SNMP traps are forwarded. This line reads:

hosts = *hostname* 

where *hostname* is the host name to which SNMP traps are currently forwarded.

- 5. Change the *hostname* value to the new host name to which you want SNMP traps forwarded.
- 6. Save and close the /etc/snmp/conf/snmpdx.acl file.

7. Restart the SEA and LibAgent processes:

```
# /etc/init.d/init.snmpdx start
```

```
# /opt/SUNWlagn/START-LibAgent
```

# Integrating LibAgent With Solstice Site Manager

Although you can use LibAgent with any network management program, this guide provides integration instructions for Solstice Site Manager only. To integrate LibAgent with another network management program, refer to the documentation for that program.

**Note** – The SEA master agent cannot run on a node that is running the Solstice Site Manager daemon for Solaris (distributed with Solstice Site Manager). To use LibAgent, you must run the SEA master agent instead.

### To Stop the Solstice Site Manager Daemon for Solaris

1. Become root on the server where Solstice Site Manager is installed:

```
% su root
password:
#
```

2. Stop the Solstice Site Manager daemon process:

```
# /etc/rc2.d/K25snmpd stop
```

3. Rename the system startup file so that it is not restarted at system boot time:

# mv /etc/rc3.d/S25snmpd /etc/rc3.d/OrigS25snmpd

### ▼ To Export the SNMP Subagent

To export LibAgent to the Solstice Site Manager, install the SunNet Manager<sup>™</sup> (SNM) schema files (included in the SUNWlagn package) into the Solstice Site Manager database.

1. Become root on the server where Solstice Site Manager is installed:

```
% su root
password:
#
```

2. Start the Solstice Site Manager SNM console:

```
# snm
```

- 3. Save your existing SNM runtime database to an ASCII file:
  - a. On the File menu, click Save, and then click Management Database.
  - b. Select a directory and file name for the database.
  - c. Click Save.
- 4. Exit the SNM console.
- 5. On the server where LibAgent is installed, locate the SNM schema files:
  - /opt/SUNWlagn/etc/atl.mib.oid
  - /opt/SUNWlagn/etc/atl.mib.schema
- 6. Copy the SNM schema files (listed above) to the /opt/SUNWconn/snm/agents directory on the server where Solstice Site Manager is installed.
- 7. On the server where Solstice Site Manager is installed, restart the SNM console with the -i option:

# snm -i

8. Choose the BasicStart option.

The SNM console opens.

- 9. Reload your saved SNM management database from the ASCII file saved in step 3:
  - a. On the File menu, click Load, and then click Management Database.
  - b. Select the file.
  - c. Click Load.
- 10. Using the mouse, highlight the node where LibAgent is installed and then click the right mouse button.

A pop-up menu is displayed.

11. On the pop-up menu, click Properties.

A Properties dialog box opens.

- 12. Select StorageLibrary-MIB from the list.
- 13. Click Apply to save your changes and close the Properties dialog box.

### ▼ To Perform SNMP Gets

You can use the Solstice Site Manager Set Request tool to examine SNMP MIB variable values.

1. Become root on the server where Solstice Site Manager is installed:

```
% su root
password:
#
```

2. Start the SNM console:

# snm

3. Using the mouse, highlight the node where LibAgent is installed and then click the right mouse button.

A pop-up menu is displayed.

- 4. On the pop-up menu, click Set Request.
- 5. Click StorageLibrary-MIB, and then click slTable.

The SNM Set Tool dialog box opens.

**Note** – To get the current values for the SNMP Trap Enable MIB variables, click slTrapEnable instead of slTable.

6. Click the Get button to retrieve the current SNMP MIB variable values for the first storage library being monitored.

**Note** – To examine the MIB variable values for a specific library instance, enter the instance identifier in the Key field.

### ▼ To Perform SNMP Sets

Use the Solstice Site Manager Set Request tool to enable or disable trap generation.

1. Become root on the server where Solstice Site Manager is installed:

```
% su root
password:
#
```

2. Start the Solstice Site Manager SNM console:

```
# snm
```

3. Using the mouse, highlight the node where LibAgent is installed and then click the right mouse button.

A pop-up menu is displayed.

- 4. On the pop-up menu, click Set Request.
- 5. Click StorageLibrary-MIB, then click slTable.

The SNM Set Tool dialog box opens.

**Note** – To get the current values for the SNMP Trap Enable MIB variables, click slTrapEnable instead of slTable.

6. Click the Get button to retrieve the current SNMP MIB variable values for the first storage library being monitored.

**Note** – To examine the MIB variable values for a specific library instance, enter the instance identifier in the Key field.

- 7. In the New Value column, set the preferred MIB variable.
- 8. Press Tab or Return to add the new value to the Set Information list.
- 9. Click the Set button to send the set request to the LibAgent for the selected node. The dialog box displays the message "Set Request of agent 'StorageLibrary-MIB' done successfully."

### ▼ To Configure SNMP Trap Generation

Use the Solstice Site Manager Set Request tool to enable/disable trap generation.

1. Become root on the server where Solstice Site Manager is installed:

```
% su root
password:
#
```

2. Start the Solstice Site Manager SNM console:

```
# snm
```

3. Using the mouse, highlight the node where LibAgent is installed and then click the right mouse button.

A pop-up menu is displayed.

- 4. On the pop-up menu, click Set Request.
- 5. Click StorageLibrary-MIB, then click slTrapEnable. The SNM Set dialog box opens.
- 6. Click the Get button to retrieve the current SNMP trap enable values.
- 7. In the New Value column, use the option menus to set each SNMP trap enable value.
- 8. Click the Set button to send the set request to the LibAgent for the selected node.
- 9. To view the updated settings, click the Get button.

# Troubleshooting

This chapter lists common questions you may have while installing and using your LibAgent software. Use this section as a guide to resolve problems encountered while using LibAgent. For a list of error messages and possible solutions, refer to "Error Messages" on page 40.

## **Common Questions**

Traps are not being forwarded to the network manager.

Check the /etc/snmp/conf/enterprises.oid file to ensure that it includes the following line:

```
"atlp" "1.3.6.1.4.1.2036"
```

Check the /etc/snmp/snmpdx.acl file to ensure that it includes the following lines in the definition of trap:

```
trap-community = SNMP-trap
hosts = SNMP_NETWORK_MANAGER
{
    enterprise = "sun"
    trap-num = 0, 1, 2-5, 6-16
}
{
    enterprise = "atlp"
    trap-num = 1-5
}
{
    enterprise = "snmp"
    trap-num = 0-5
}
```

where *SNMP\_NETWORK\_MANAGER* is the hostname to which SNMP traps will be forwarded.

Check your network setup to ensure that LibAgent recognizes the node to which SNMP traps will be forwarded.

#### I am unable to get or set the SNMP values.

Check to ensure that both the following daemons are running on the node where LibAgent is installed:

- snmmpatld
- snmpdx

# There is no StorageLibrary-MIB entry in the Solstice Site Manager node property dialog.

Follow the steps described in "Integrating LibAgent With Solstice Site Manager" on page 31 to export the LibAgent MIB to the Solstice Site Manager product.

#### There is no entry for my library in the LibAgent slTable.

Ensure that the library is attached, online, and not in use.

Make sure the /opt/SUNWlagn/etc/device.config file contains an entry for the library medium changer device. Add an entry if one does not exist.

After changing the file, you must restart the LibAgent process (snmpatld):

```
# /opt/SUNWlagn/STOP-LibAgent
```

# /opt/SUNWlagn/START-LibAgent

#### All SNMP traps generated from LibAgent have the same priority.

The /var/opt/SUNWconn/snm/snmp.traps file sets the priority of traps received by Solstice Site Manager. You can edit this file to change the priority of a trap or discard traps that are not useful.

To change any trap priority, add one of the following key words to the end of the appropriate trap:

- discard
- ∎ high

The /opt/SUNWlagn/etc/atl.mib.traps file contains entries you can append to the /var/opt/SUNWconn/snm/snmptraps file to change the SNMP trap priority.

Use the Solstice Site Manager console to configure how the SNMP traps are displayed.

The /etc/init.d/init.snmpdx file does not exist, so I cannot start the SEA processes needed.

The /etc/init.d/init.snmpdx file is installed as part of the SUNWsacom package of the SEA product. If you are using the Solaris 2.6 operating environment, you must reinstall the SUNWsacom package from the Solaris 2.6 CD-ROM.

# The LibAgent process snmpatld crashes when I do an SNMP Get Request.

Refer to the *Sun StorEdge LibAgent 2.0 Release Notes* and make sure the required patches have been installed.

# I am running Solaris 2.6 and accidentally removed the SUNWsacom package.

Mount the Solaris 2.6 CD-ROM and use the pkgadd utility to add the SUNWsacom package back to your system.

## **Error Messages**

All error messages are written to the /opt/SUNWlagn/LibAgent.log file.

| TABLE 4-1 | LibAgent Error Messages |
|-----------|-------------------------|
|-----------|-------------------------|

| Error Message                                                                       | Probable Cause/Recommended Action                                                                                                    |
|-------------------------------------------------------------------------------------|----------------------------------------------------------------------------------------------------|
| ERROR:Could not find<br>configuration file -<br>configuration file name             | One of the LibAgent configuration files,<br>device.config or .persistent.config, is<br>not in the /opt/SUNWlagn/etc directory.                                                                         |
| ERROR:Invalid trap enable<br>value ( <i>trap enable value</i> ) -<br>disabling trap | The /opt/SUNWlagn/etc/<br>.persistent.config file contains an invalid<br>trap enable value. The recognized values are<br>disabled (1) or enabled (2). This file is not<br>normally edited by the user. |
| ERROR:Invalid trap number<br>( <i>trap number</i> ) - trap definition<br>skipped    | The /opt/SUNWlagn/etc/<br>.persistent.config file defines a trap that is<br>not recognized by LibAgent. This file is not<br>normally edited by the user.                                               |
| ERROR:IO exception parsing configuration file - configuration file name             | An error occurred while processing the named<br>configuration file. Check permissions on the file<br>to ensure that LibAgent has permission to read<br>the file.                                       |
| ERROR:IOException writing to config file - <i>configuration file name</i>           | An error occurred while processing the named<br>configuration file. Check permissions on the file<br>to ensure that LibAgent has permission to read<br>the file.                                       |

| Error Message                                                                       | Probable Cause/Recommended Action                                                                                                    |
|-------------------------------------------------------------------------------------|----------------------------------------------------------------------------------------------------|
| ERROR:No libraries being monitored                                                  | There are no valid entries in the /opt/<br>SUNWlagn/etc/device.config file.                                                                                                    |
| ERROR:Unable to create<br>library in db <i>library name</i>                         | An attempt to save information in the LibAgent<br>database failed. The location of the LibAgent<br>database is /var/opt/SUNWlagn/db. Check the<br>error log for additional information about the<br>database problem. |
| ERROR:Unable to open database - <i>database directory</i>                           | The LibAgent process could not open its database.<br>LibAgent uses a database located in the /var/<br>opt/SUNWlagn/db directory. Check the error log<br>for additional information about the database<br>problem.     |
| Invalid trap enable value <i>trap</i> enable value                                  | The /opt/SUNWlagn/etc/<br>.persistent.config file contains an invalid<br>trap enable value. The recognized values are<br>disabled (1) or enabled (2). This file is not<br>normally edited by the user.                |
| Memory allocation failed                                                            | LibAgent attempted to allocate memory but none<br>was available. Increasing the swap space may<br>alleviate this problem. Restart the LibAgent<br>process:                                                            |
|                                                                                     | <pre># /opt/SUNWlagn/STOP-LibAgent # /opt/SUNWlagn/START-LibAgent</pre>                                                                                                    |
| No libraries being monitored                                                        | There are no valid medium changer device names<br>in the /opt/SUNWlagn/etc/device.config<br>file.                                                                                                    |
| No node associated with<br>device name: <i>medium changer device</i><br><i>name</i> | During a poll cycle, information was processed<br>for a new medium changer device name. Restart<br>the LibAgent process:                                                                                              |
|                                                                                     | <pre># /opt/SUNWlagn/STOP-LibAgent # /opt/SUNWlagn/START-LibAgent</pre>                                                                                                    |
| SNMP sub-agent shutdown                                                             | This is a normal shut down message printed from the LibAgent process.                                                                                                    |
| SNMP sub-agent started                                                              | This is a normal startup message printed from the LibAgent process.                                                                                                    |

#### TABLE 4-1 LibAgent Error Messages

| Error Message                            | Probable Cause/Recommended Action                                                                                                    |
|------------------------------------------|----------------------------------------------------------------------------------------------------|
| Trap enable value expected -<br>got NULL | There is a trap enable specification in the /opt/<br>SUNWlagn/etc/.persistent.config file that<br>does not have a trap enable value. This file is not<br>normally edited by the user. |
| Trap type expected - no information      | A trap type is expected but not given in the / opt/SUNWlagn/etc/.persistent.config file. This file is not normally edited by the user.                                                |
| Unexpected trap enable <i>trap</i> value | The /opt/SUNWlagn/etc/<br>.persistent.config file contains a trap that is<br>not recognized by LibAgent. This file is not<br>normally edited by the user.                             |

#### TABLE 4-1 LibAgent Error Messages

# Glossary

| CD-ROM              | compact disc read-only memory. A type of optical disc, capable of storing large amounts of data.                                                                                                    |
|---------------------|----------------------------------------------------------------------------------------------------|
| instance identifier | A unique name that identifies a specific instance of a MIB variable.                                                                                                    |
| master agent        | A process on a manager node that exchanges SNMP protocol messages with the SNMP network managers.                                                                                                    |
| MIB                 | Management Information Base. A hierarchical collection of objects that can be accessed via an SNMP management protocol.                                                                                                    |
| MIB variable        | The name of an object in a Management Information Base. A MIB variable can also be referenced by its object identifier.                                                                                                    |
| network manager     | A system that is running network applications and can initiate SNMP set/get requests, receive set/get responses, and receive SNMP traps.                                                                                                    |
| OID                 | object identifier. A number that uniquely identifies an object in a MIB.                                                                                                    |
| poll interval       | The setting that controls how often LibAgent queries monitored libraries to retrieve updated data and to check for events.                                                                                                    |
| root                | The UNIX superuser account that overrides file permissions.                                                                                                    |
| SCSI                | small computer system interface. A parallel interface standard used by many systems for attaching peripheral devices to computers.                                                                                                    |
| SEA                 | Solstice Enterprise Agents.                                                                                                    |
| Solaris             | A UNIX-based operating environment developed by Sun Microsystems.                                                                                                    |
| SNM                 | SunNet Manager.                                                                                                    |
| SNMP                | Simple Network Management Protocol. The Internet standard protocol that<br>provides network management service. SNMP works by sending messages,<br>called protocol data units (PDUs), to different parts of a network. SNMP-<br>compliant devices, called agents, store data about themselves in Management<br>Information Bases (MIBs) and return this data to the SNMP requesters. |

- **subagent** A process that has access to the management information and provides access to various components within a system. Subagents interact with the master agent using SNMP, but do not interact with the SNMP network managers.
  - **trap** A message generated by an SNMP agent that reports an event on a managed system.

### Index

#### Α

adding a library 28 architecture, LibAgent 2 attaching the library 12

#### С

CD-ROM organization 14 CD-ROM, mounting 13

#### D

directory structure, CD-ROM 14 disk space, required 9

#### Е

enterprise-specific traps 4 error messages 40–42 exporting LibAgent to the Solstice Site Manager 32

#### Η

hardware system, required 8

#### I

installing LibAgent installation procedure 14-21 installation requirements 8-9 preparing for installation 9-13

#### L

language directories 14 LibAgent exporting to the Solstice Site Manager 32 integrating with Solstice Site Manager 31–35 libraries, supported 8 library adding 28 attaching 12 removing 28 locale directories 14

#### Μ

Management Information Base See MIB memory, required 9 MIB 3 variables 3 mounting the CD-ROM 13

#### 0

operating environment, required 9 overview, LibAgent 2

#### Ρ

poll interval, changing 29

#### R

removing LibAgent 22–23 library 28 SEA software 10

#### S

SEA configuration files, updating 21 slTable 3 SNMP gets, performing 33 SNMP Network Manager, changing 30 SNMP sets, performing 34 SNMP traps configuring 35 enterprise-specific 4 forwarding 30 Solstice Site Manager, integrating with LibAgent 31–35 starting LibAgent 26 stopping LibAgent 27 supported libraries 8

#### Т

troubleshooting common questions 37-40 error messages 40-42